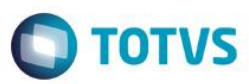

## Evidência de Testes

| Produto:                  | SIGALOJA                        |
|---------------------------|---------------------------------|
| Versão:                   | P11.80                          |
| Produto/Versão Integrado: |                                 |
| Banco de Dados:           | Progress, Oracle, SQL, Informix |

### . Evidência e sequência do passo a passo /

#### Teste Unitário (Codificação)

#### Pré-Requisito:

Criar pelo menos 3 códigos de caixa a partir da inclusão do cadastro de usuários no SIGALOJA. Exemplo: C02, C03, C04...

#### 1) SIGALOJA, Atualizações, Atendimento, Venda Assistida (LOJA701)

- a) Clique em Atendimento.
- b) Clique no botão Outros, Sangria (Ctrl + H)

| Venda Assistida - Atendimento | nto                                                     |            |                 |          |             |          |            |          | _            |
|-------------------------------|---------------------------------------------------------|------------|-----------------|----------|-------------|----------|------------|----------|--------------|
| Gravação Det                  | talhe Recebimentos (Ctrl+D)                             | s          |                 |          |             |          |            |          |              |
| No Orcamento*                 | Consulta Eletrônica CTRL+E (Ctrl+E)                     |            | Nome Vend.      |          |             |          |            | Cliente* |              |
| 000137                        | Financiamento (Ctrl+F)<br>Troca de Mercadorias (Ctrl+G) |            | VENDEDOR PADRAO |          |             |          |            | 000001   | P            |
| Loja Cliente*                 | Sangria (Ctrl+H)                                        |            |                 |          | Dt.Validade | _        |            |          |              |
| 01                            | Suprimento (Ctrl+I)                                     |            |                 |          | 27/05/2016  | 31       |            |          |              |
|                               | Perfil do Cliente (Ctrl+J)                              |            |                 |          |             |          |            |          |              |
|                               |                                                         |            |                 |          |             |          |            |          |              |
|                               |                                                         |            |                 |          |             |          |            |          |              |
|                               |                                                         |            |                 |          |             |          |            |          |              |
|                               |                                                         |            |                 |          |             |          |            |          |              |
|                               |                                                         |            |                 |          |             |          |            |          |              |
| Item Produto                  | Descricao                                               | Quantidade | Preco Unit.     | Vir.item | Unidade     | Desconto | Valor Desc |          | Numero Serie |
| 01                            |                                                         | 0,00       | 0,00            | 0,00     |             | 0,0000   |            | 0,0000   |              |
|                               |                                                         |            |                 |          |             |          |            |          |              |
|                               |                                                         |            |                 |          |             |          |            |          |              |

c) Escolha, no Caixa Destino, algum código que não seja configurado como Caixa Central (C01)

1

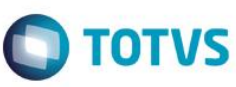

a

| Tipo   | 1                     | – Origem/Destino –<br>Do Caixa: |       |   |       |
|--------|-----------------------|---------------------------------|-------|---|-------|
| 0 T    | roco                  | Para o Caixa:                   | C01 ? |   |       |
| Consi  | ulta Padrão -         | Tabela de Caixas                |       |   |       |
| Código |                       |                                 |       | • | Pesqu |
|        |                       |                                 |       |   |       |
| Posic  | ionar no <u>b</u> row | se na abertura                  |       |   |       |
| Chave  | Descrição             |                                 |       |   |       |
| C01    | CAIXA GER             | AL DA LOJA                      |       |   |       |
| C02    | 1                     |                                 |       |   |       |
| 03     | 2                     |                                 |       |   |       |
| C04    | 3                     |                                 |       |   |       |
| C05    | 4                     |                                 |       |   |       |
| 006    | 5                     |                                 |       |   |       |
| C07    | 6                     |                                 |       |   |       |
|        |                       |                                 |       |   |       |
|        |                       |                                 |       |   |       |

d) Verifique se o código de destino foi selecionado, e digite o valor em um dos campos abaixo. Clique no tique verde.

| Тіро               | - Origem/Destino  |  |
|--------------------|-------------------|--|
| Sangria            | Do Caixa: C05 ?   |  |
| Troco              | Para o Caixa: C03 |  |
| Numerários         |                   |  |
| Dinheiro:          | 1.111,11          |  |
| Cheques:           | 0,00 ?            |  |
| Cartão de Crédito: | 0,00 ?            |  |
| Cartão de Débito:  | 0,00 ?            |  |
| Financiado:        | 0,00 ?            |  |
| Convênio:          | 0,00 ?            |  |
| Vales:             | 0,00 ?            |  |
| Outros:            | 0,00 ?            |  |

**TOTVS** 

4

#### e) Confirme a gravação da movimentação do caixa.

| TOTVS | 1.00.00                                                                              |
|-------|--------------------------------------------------------------------------------------|
| ?     | Confirma gravação da(s) movimentação(ões) referente(s) a quantia de: R\$<br>1.111,11 |
|       | <u>S</u> im <u>N</u> ão                                                              |

# 2) SIGAFIN, Atualizações, Movimento Bancário, Movimento Bancário (FINA100)

a) Repare na movimentação correta, acompanhando os campos Banco e Valor.

| wimen                                                                                                    | Numerario                | Vir Movim  | Natu       | re79    |         | Banco Aner              | cia Conta Ban          | - | Num Cheque    |           |        |
|----------------------------------------------------------------------------------------------------|--------------------------|------------|------------|---------|---------|-------------------------|------------------------|---|---------------|-----------|--------|
| 27/05/2016                                                                                                    |                          | 4.444      |            |         |         | COS Ager                | conta ban              |   | Nulli Clieque |           |        |
| 2//03/2016                                                                                                    | N3                       |            | , II 🧼 БАІ | IORIA   |         |                         |                        |   |               |           |        |
| nento                                                                                                    |                          |            |            |         |         |                         | Vencimento             |   |               |           |        |
|                                                                                                    |                          |            |            |         |         |                         |                        | - |               |           |        |
| entação Bancária                                                                                                    |                          |            |            |         |         |                         |                        |   |               |           |        |
| urar Imprimir                                                                                                    | Localizar <u>Filtrar</u> |            |            |         | Dt M    | lovimen + Banco + Agenc | ia + Conta Banco + N 💌 |   |               | Pesquisar | Normal |
| <ul> <li>DT Movimen</li> </ul>                                                                                                    | Numerario                | VIr.Movim. | Natureza   | ► Banco | Agencia | Conta Banco             | Num Cheque             | • |               | Documento |        |
| 19/05/2016                                                                                                    |                          | 1.599,00 D | NHEIRO     |         |         |                         |                        |   |               |           |        |
| 19/05/2016                                                                                                    |                          | 2.798,00 D | NHEIRO     |         |         |                         |                        |   |               |           |        |
| 19/05/2016                                                                                                    |                          | 1.199,00 D | NHEIRO     |         |         |                         |                        |   |               |           |        |
| 19/05/2016                                                                                                    |                          | 1.599,00 D | NHEIRO     |         |         |                         |                        |   |               |           |        |
| 19/05/2016                                                                                                    |                          | 1.199,00 D | NHEIRO     |         |         |                         |                        |   |               |           |        |
| 19/05/2016                                                                                                    |                          | 1.199,00 D | NHEIRO     |         |         |                         |                        |   |               |           |        |
| 19/05/2016                                                                                                    |                          | 1.199,00 D | NHEIRO     |         |         |                         |                        |   |               |           |        |
| 19/05/2016                                                                                                    |                          | 1.199,00 D | NHEIRO     |         |         |                         |                        |   |               |           |        |
| 19/05/2016                                                                                                    |                          | 2.199,00 D | NHEIRO     |         | 1       | A                       |                        |   |               |           |        |
| 19/05/2016                                                                                                    |                          | 3.597,00 D | NHEIRO     |         |         |                         |                        |   |               |           |        |
| 19/05/2016                                                                                                    |                          | 2.199,00 D | NHEIRO     | C02     | 1 C     | A                       |                        |   |               |           |        |
| 19/05/2016                                                                                                    |                          | 1.199,00 D | NHEIRO     | C02     |         |                         |                        |   |               |           |        |
| 19/05/2016                                                                                                    |                          | 2.398,00 D | NHEIRO     | C02     | ÷       |                         |                        |   |               |           | _      |
| 19/05/2016                                                                                                    |                          | 1.199,00 D | NHEIRO     | C02     | ÷       |                         |                        |   |               |           |        |
| 20/05/2016                                                                                                    |                          | 1.199,00 L | NHERO      |         |         |                         |                        |   |               |           | _      |
| 20/05/2016                                                                                                    |                          | 1.199,00 D | NHEIRO     | C02     |         |                         |                        |   |               |           |        |
| 23/05/2016                                                                                                    |                          | 100,00 D   | NHERO      | C02     |         |                         |                        |   |               |           | -      |
| 27/05/2016                                                                                                    | RS                       | 200,00 S   | ANGRIA     | C01     | 00001   | 000000001               |                        |   |               |           |        |
| 27/05/2016                                                                                                    | RS                       | 100,00 S   | ANGRIA     | C01     | 00001   | 000000001               |                        |   |               |           |        |
| 27/05/2016                                                                                                    | RS                       | 5,00 \$    | ANGRIA     | 001     | 00001   | 000000001               |                        |   |               |           |        |
| 27/05/2016                                                                                                    | RS                       | 10,00 S    | ANGRIA     | 001     | 00001   | 000000001               |                        |   |               |           |        |
| 27/05/2016                                                                                                    | RS                       | 30,00 S    | ANGRIA     | 001     | 00001   | 000000001               |                        |   |               |           |        |
| 27/05/2016                                                                                                    | R5                       | 80,00 S    |            | 001     | 00001   | 000000000               |                        |   |               | _         |        |
| 27/05/2016                                                                                                    | R0                       | 40,00 3    |            | 001     | 00002   | 000000002               |                        |   |               |           |        |
| 27/05/2018                                                                                                    | DE .                     | 4 444 44 6 | ANODIA     | 002     | unnuz   | UNRABARANIZ             |                        |   |               | _         |        |
| 27/05/2016                                                                                                    |                          | 1.111,11 3 | ANGRIA     | 003     |         |                         |                        |   |               |           |        |
| 27/05/2016                                                                                                    | DS                       | 200.00 S   | ANGRIA     | 004     | 1       |                         |                        |   |               |           |        |
| 27/05/2016                                                                                                    | DS                       | 30.00 S    | ANGRIA     | 004     |         |                         |                        |   |               |           |        |
| 27/05/2016                                                                                                    | 20                       | 100.00 S   | ANGRIA     | C04     | 1       |                         |                        |   |               |           |        |
| 27/05/2016                                                                                                    | DS .                     | 99.00 5    | ANGRIA     | C04     |         |                         |                        |   |               |           |        |
| 27/05/2016                                                                                                    | RS                       | 40.00 \$   | ANGRIA     | C05     |         |                         |                        |   |               |           |        |
| 27/05/2016                                                                                                    | RS                       | 1 111 11 5 | ANGRIA     | C05     |         |                         |                        |   |               |           |        |
| 27/05/2016                                                                                                    | RS                       | 5.00 \$    | ANGRIA     | C06     |         |                         |                        |   |               |           |        |
| 27/05/2016                                                                                                    | RS                       | 10.00 5    | ANGRIA     | C06     |         |                         |                        |   |               |           |        |
| 27/05/2016                                                                                                    | RS                       | 200.00 S   | ANGRIA     | C06     |         |                         |                        | _ |               |           |        |
| 27/05/2016                                                                                                    | RS                       | 200.00     | ANGRIA     | C07     |         |                         |                        |   |               |           |        |
| 27/05/2016                                                                                                    | RS                       | 80.00 S    | ANGRIA     | C07     |         |                         |                        |   |               |           |        |
| And and a second second s |                          | 00,00 0    |            |         |         |                         |                        |   |               |           |        |

# Importante: Favor testar o chamado anterior TUIULA conforme abaixo, para ver se esta alteração não modificou o que estava antes.

**TOTVS** 

#### Pré-requisito:

Configurar parâmetro MV\_CXLOJA, com o banco/agência/conta do caixa geral. Tem que estar DIFERENTE do cadastrado no Cadastro de Bancos (Atualizações, Cadastros, Bancos (MATA070))

|   | MV_CX            | LOJA Cab      | ka/Agencia/Conta que def | ine o CAIXA gera | al no SIGALO.      | JA |
|---|------------------|---------------|--------------------------|------------------|--------------------|----|
| ſ | 🕑 Editar Param   | etro - MV_CXL | AIO                      | a l'Anna a       | X                  | J  |
|   | <u>I</u> n forma | coes          | <u>D</u> escricao        |                  |                    |    |
|   | Filial           |               |                          |                  |                    |    |
|   | Nome da Var.     | MV_CXLOJA     |                          |                  |                    |    |
|   | Тіро             | Caracter      | -                        |                  |                    |    |
|   | Cont. Por        | C01/00002/000 | 000002                   |                  |                    |    |
|   | Cont. Ing        | C01/00002/000 | 0000002                  |                  |                    |    |
|   | Cont. Esp        | C01/00002/000 | 000002                   |                  |                    |    |
|   |                  |               |                          |                  |                    |    |
|   |                  |               |                          |                  |                    |    |
|   |                  |               |                          |                  |                    |    |
|   |                  |               |                          |                  |                    |    |
|   |                  |               |                          |                  | r                  |    |
|   |                  |               | Confirmar                | Fechar           | Ações relacionadas |    |

**TOTVS** 

1) SIGALOJA, Atualizações, Atendimento, Venda Assistida (LOJA701). Clique em Outros, Sangria (CTRL+H)

| lo Or<br>0001      | camento*  | Consulta Eletrônica CTRL+E (Ctrl+E)<br>Financiamento (Ctrl+F)            |            | Nome Vend.<br>VENDEDOR PADRAO |          |                           |          | Clie<br>000 | ente*<br>0001 | P           |
|--------------------|-----------|--------------------------------------------------------------------------|------------|-------------------------------|----------|---------------------------|----------|-------------|---------------|-------------|
| <b>oja (</b><br>)1 | Cliente*  | Troca de Mercadorias (Ctrl+G)<br>Sangria (Ctrl+H)<br>Suprimento (Ctrl+I) | <b>-</b>   |                               |          | Dt.Validade<br>27/05/2016 | <u>3</u> |             |               |             |
|                    |           | Perfil do Cliente (Ctrl+J)                                               |            |                               |          |                           |          |             |               |             |
|                    |           |                                                                          |            |                               |          |                           |          |             |               |             |
|                    |           |                                                                          |            |                               |          |                           |          |             |               |             |
|                    |           |                                                                          |            |                               |          |                           |          |             |               |             |
|                    |           |                                                                          |            |                               |          |                           |          |             |               |             |
|                    |           |                                                                          |            |                               |          |                           |          |             |               |             |
|                    | Produto D | Vescricao                                                                | Quantidade | Preco Unit.                   | Vir.item | Unidade                   | Desconto | Valor Desc  | N             | umero Serie |

2) Escolha o código do caixa geral (C01) como destino. Preencha a sangria a ser feita no caixa e clique em confirmar.

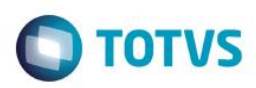

Este documento é de propriedade da TOTVS. Todos os direitos reservados. ©

| Sangria/Troco            |                                                          | × |
|--------------------------|----------------------------------------------------------|---|
| Tipo<br>Sangria<br>Troco | Origem/Destino<br>Do Caixa: C03 ?<br>Para o Caixa: C01 ? |   |
| Numerários               |                                                          |   |
| Dinheiro:                | 2.222,22 ?                                               |   |
| Cheques:                 | 0,00                                                     |   |
| Cartão de Crédito:       | 0,00                                                     |   |
| Cartão de Débito:        | 0,00 ?                                                   |   |
| Financiado:              | 0,00 ?                                                   |   |
| Convênio:                | 0,00 ?                                                   |   |
| Vales:                   | 0,00 ?                                                   |   |
| Outros:                  | 0,00 ?                                                   |   |
|                          | ✓ X                                                      |   |

#### 3) SIGAFIN, Atualizações, Movimento Bancário, Movimento Bancário (FINA100)

Após confirmar a sangria, o Sistema irá considerar o parâmetro MV\_CXLOJA configurado anteriormente, deixando como Caixa destino o configurado no parâmetro, gravando a sangria no Caixa, Agência e Conta correto de acordo com o parâmetro.

| OTVS Série T Manu                                                                              | fatura (Microsiga) 02.9                            | .0006 [Movimentação Bancária]                                                                                                    |                                                                      |                                      |                        |                         |            |                |
|------------------------------------------------------------------------------------------------|----------------------------------------------------|----------------------------------------------------------------------------------------------------|----------------------------------------------------------------------|--------------------------------------|------------------------|-------------------------|------------|----------------|
| etalhes                                                                                        |                                                    |                                                                                                    |                                                                      |                                      |                        |                         |            |                |
| T Movimen<br>27/05/2016                                                                        | Numerario<br>R\$                                   | VIr.Movim. N<br>2.222,22                                                                                                    | latureza<br>SANGRIA                                                  | Banco<br>C01                         | Agencia 0<br>00002     | onta Banco<br>000000002 | Num Cheque |                |
| ocumento                                                                                       |                                                    |                                                                                                    |                                                                      |                                      | Vencime                | nto 🛁                   |            |                |
| ovimentação Bancári                                                                            | ia                                                 |                                                                                                    |                                                                      |                                      |                        |                         |            |                |
| onfiqurar Imprimir                                                                             | Localizar <u>Filtrar</u>                           |                                                                                                    |                                                                      | Dt Movimen + Banco                   | + Agencia + Conta Banc | 0 + N 💌                 | Pe         | squisar Normal |
| DT Movim                                                                                       | nen Numerario                                      | VIr.Movim. Naturez                                                                                                    | a 🕨 Banco Ar                                                         | pencia Conta Bar                     | nco Num Che            | que 🕨                   | Docum      | nento          |
| 27/05/2016                                                                                     | RS                                                 | 2.222,22 SANGRIA                                                                                                    | C01 00002                                                            | 2 000000002                          |                        |                         |            |                |
| 27/05/2016                                                                                     | De                                                 | 1 111 11 SAMODIA                                                                                                    | rna                                                                  |                                      |                        |                         |            |                |
| 27/05/2016                                                                                     | R\$                                                | 2.222,22 SANGRIA                                                                                                    | C03 .                                                                |                                      |                        |                         |            |                |
| ) 27/05/2016                                                                                   | R\$                                                | 100,00 SANGRIA                                                                                                    | C04 .                                                                | •                                    |                        |                         |            |                |
| 27/05/2016                                                                                     | R\$                                                | 200,00 SANGRIA                                                                                                    | C04 .                                                                |                                      |                        |                         |            |                |
| 27/05/2016                                                                                     | R\$                                                | 30,00 SANGRIA                                                                                                    | C04 .                                                                |                                      |                        |                         |            |                |
| 27/05/2016                                                                                     | R\$                                                | 100,00 SANGRIA                                                                                                    | C04 .                                                                |                                      |                        |                         |            |                |
| 27/05/2016                                                                                     | R\$                                                | 99.00 SANGRIA                                                                                                    | C04                                                                  |                                      |                        |                         |            |                |
|                                                                                                |                                                    |                                                                                                    |                                                                      | •                                    |                        |                         |            |                |
| 27/05/2016                                                                                     | R\$                                                | 40,00 SANGRIA                                                                                                    | C05 .                                                                | •                                    |                        |                         |            |                |
| 27/05/2016<br>27/05/2016                                                                       | RS<br>RS                                           | 40,00 SANGRIA<br>1.111,11 SANGRIA                                                                                                    | C05 .<br>C05 .                                                       | •<br>•<br>•                          |                        |                         |            |                |
| 27/05/2016<br>27/05/2016<br>27/05/2016                                                         | RS<br>RS<br>RS                                     | 40,00 SANGRIA<br>1.111,11 SANGRIA<br>5,00 SANGRIA                                                                                        | C05 .<br>C05 .<br>C06 .                                              | •<br>•<br>•<br>•                     |                        |                         |            |                |
| 27/05/2016<br>27/05/2016<br>27/05/2016<br>27/05/2016                                           | RS<br>RS<br>RS<br>RS                               | 40,00 SANGRIA<br>1.111,11 SANGRIA<br>5,00 SANGRIA<br>10,00 SANGRIA                                                                       | C05 .<br>C05 .<br>C06 .<br>C06 .                                     | -<br>-<br>-<br>-<br>-<br>-<br>-<br>- |                        |                         |            |                |
| 27/05/2016<br>27/05/2016<br>27/05/2016<br>27/05/2016<br>27/05/2016                             | RS<br>RS<br>RS<br>RS<br>RS                         | 40,00 SANGRIA<br>1.111,11 SANGRIA<br>5,00 SANGRIA<br>10,00 SANGRIA<br>200,00 SANGRIA                                                     | C05 .<br>C05 .<br>C06 .<br>C06 .<br>C06 .                            |                                      |                        |                         |            |                |
| 27/05/2016<br>27/05/2016<br>27/05/2016<br>27/05/2016<br>27/05/2016<br>27/05/2016               | RS<br>RS<br>RS<br>RS<br>RS<br>RS<br>RS             | 40,00 SANGRIA<br>1.111,11 SANGRIA<br>5,00 SANGRIA<br>10,00 SANGRIA<br>200,00 SANGRIA<br>200,00 SANGRIA                                   | C05 .<br>C05 .<br>C06 .<br>C06 .<br>C06 .<br>C06 .<br>C07 .          |                                      |                        |                         |            |                |
| 27/05/2016<br>27/05/2016<br>27/05/2016<br>27/05/2016<br>27/05/2016<br>27/05/2016<br>27/05/2016 | RS<br>RS<br>RS<br>RS<br>RS<br>RS<br>RS<br>RS<br>RS | 40,00 SANGRIA<br>1.111,11 SANGRIA<br>5.00 SANGRIA<br>10,00 SANGRIA<br>200,00 SANGRIA<br>200,00 SANGRIA<br>80,00 SANGRIA<br>60,00 SANGRIA | C05 .<br>C05 .<br>C06 .<br>C06 .<br>C06 .<br>C06 .<br>C07 .<br>C07 . |                                      |                        |                         |            |                |

Com isso, ficará correto no Extrato Bancário (FINR470) e na Conferência de Caixa (LOJC030).

6

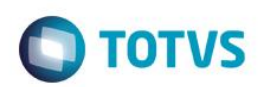

Teste Integrado (Equipe de Testes)

[Descrever a sequência dos testes realizados em detalhes e os resultados atingidos. O Print Screen de telas é opcional]

Teste Automatizado (Central de Automação) [Opcional] [Informar as suítes executadas e descrever os resultados atingidos]

Dicionário de Dados (Codificação) [Opcional]

[O objetivo é incluir o print-screen da tela do dicionário de dados atualizado quando necessário.]

#### 2. Outras Evidências

O objetivo é indicar para a equipe de Testes que a informação criada deve ser validada, como por exemplo, publicação de ponto de entrada, etc.

6

0

7